### **10-6-3 IPSec VPN 設定**(--)

#### ★ 設定步驟:(L-R1 路由器設定)

- ◆ 步驟1:啟動安全套件與規劃 IPSec 參數、
- ◆ 步驟 2: 規劃 IPSec 參數、
- ◆ 步驟 3:驗證 IPSec VPN 功能。
- ★ (A) 啟動安全套件

L-R1>en L-R1#show version ......[套件授權模組 C1900,並還未啟動] [起啟動命令如下] L-R1#config ter L-R1(config)#license boot module c1900 technology-package securityk9 L-R1(config)#end L-R1(config)#end L-R1#copy running-config startup-config L-R1#reload ..... L-R1#show version

......[顯示已啟動成功]

## **10-6-3 IPSec VPN 設定**(二)

★ 設定訊務範圍 - ACL

L-R1(config)#ip access-list extended VPN-Traffic L-R1(config)# permit ip 140.100.1.0 0.0.0.255 140.100.2.0 0.0.0.255

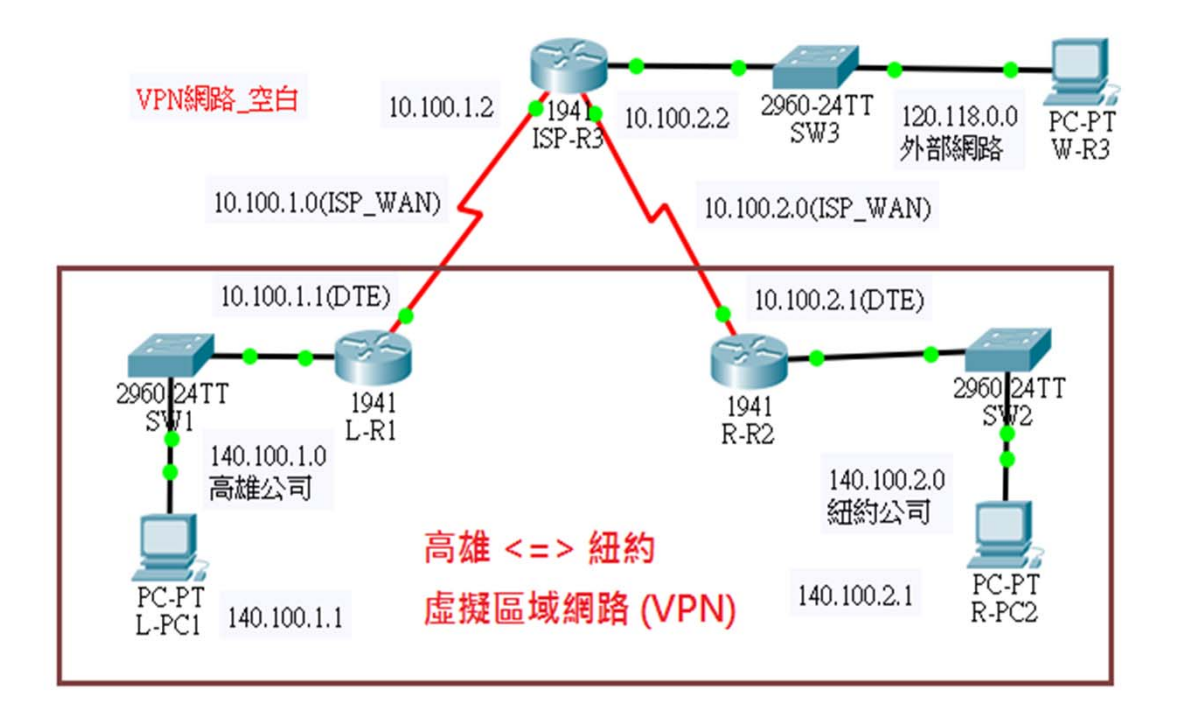

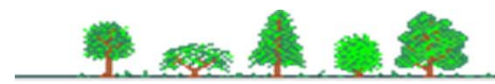

# **10-6-2 IPSec VPN 設定(三)**

### ☀ 設定 IKE Phase 1 參數

R-R2(config)#crypto isakmp policy **10** 

R-R2(config-isakmp)#encryption aes 256

R-R2(config-isakmp)#authentication pre-share

R-R2(config-isakmp)#group 2

R-R2(config-isakmp)#lifetime 86400

R-R2(config-isakmp)#exit

R-R2(config)#crypto isakmp key csuMIS address 10.100.1.1

### ☀ 設定 IKE Phase 2 參數

R-R2(config)#crypto isakmp key csuMIS address 10.100.1.1

R-R2(config)#crypto ipsec transform VPN-SET esp-aes esp-sha-hmac

R-R2(config)#crypto map VPN-MAP 10 ipsec-isakmp

R-R2(config-crypto-map)#set peer 10.100.1.1

R-R2(config-crypto-map)#set transform-set VPN-SET

R-R2(config-crypto-map)#match address VPN-Traffic

R-R2(config-crypto-map)#exit

R-R2(config)#int s0/1/0

R-R2(config-if)#crypto map VPN-MAP

### ★ 驗證通訊連線

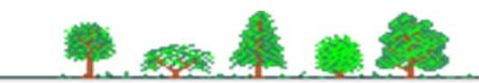